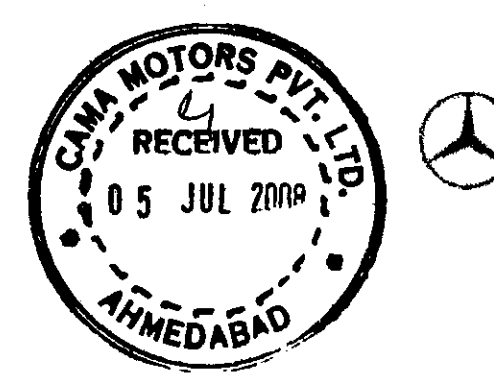

Mercedes-Benz

Mercedes-Benz India Private Limited

<u>5</u>5

Pune, July 01, 2008

5 Jasmin

All Workshop Incharge MB India dealerships / ASC

Service measure during next workshop stay Install engine control unit software Model 211 – E 280 CDI

Dear All,

Please refer to the attached affected vehicle list. Modified software for the engine control unit is available for these vehicles. Diverse error messages and complaints about engine running characteristics can be avoided with this modified software. Hence, the software in the engine control unit on the affected vehicles needs to be updated. This work is to be carried out during the vehicles' next visit to the workshop. Please refer to the attached work instructions for the procedures.

Parts required: None

For operation texts and flat rates, please refer to the attached work instructions.

Damage Code: 054940148

Cost settlement:

A warranty/goodwill claim for the costs of material and labor can be submitted quoting accounting number 5494014.

**Completion deadline** 

29%

This field campaign should be completed by **31<sup>st</sup> December 2009**.

Total Six Cars affected-including one outerterritory vehicle which stays at humbai 2 Registered office, Corporate Office & Works Sector 15-A, Chikhali Pimpri, Pune 411 018 (India) Phone: (+91) 20 27505000 A Company of the Daimler Group www.mercedes-benz.co.in sph shap

Please advise your concerned staff accordingly and ensure that each vehicle mentioned in the attached list visiting your workshop is attended for this action.

:2:

Please acknowledge receipt of this letter and feel free to revert to us for any queries.

Thanking you

With best regards, Mercedes-Benz India Private Limited

♀ D. Chandavarkar Director After-Sales

Ashish Salvi Dy. General Manager Field Service

Copy to - MBIL Service Representatives } for close follow up with the workshops

Encl. - Work Instructions - Affected vehicle list

1

Registered office, Corporate Office & Works Sector 15-A, Chikhali Pimpri, Pune 411 018 (India) Phone: (+91) 20 27505000 www.mercedes-benz.co.in

A Company of the Daimler Group

## WORK DESCRIPTION FOR SERVICE MEASURE

Code: 0706P54A59

Version: 2.0

## Install engine control unit software

Model 211 with OM642

i Use DAS version 09/2007 with AddOn 0792 or higher DAS version.

- Please make sure to follow the steps exactly as described in DAS.
- Use battery charger to ensure sufficient power supply from vehicle on-board electrical system battery (greater than 12.5 V).

## Work Procedure

- 1. Connect DAS.
- 2. Install engine control unit software.

I To do so, select menu item: "Control units – Drive – CDI Common Rail Diesel Injection - Control unit adaptations - Control unit programming".

3. Code SCN engine control unit.

**I** To do so, continue with menu item: "Control unit programming".

4. Disconnect DAS.

## Operation Text and Flat Rate

| Operation no.                          | Operation text                                                                                       | Elat rate      | Accounting po          |  |
|----------------------------------------|----------------------------------------------------------------------------------------------------|----------------|------------------------|--|
| 02-5791-01<br>02-4762-01               | Install engine control unit software                                                                 | 0.2 h          | 54 940 14              |  |
|                                        | Connect/disconnect Diagnosis<br>Assistance System (DAS)                                              | 0.1 h          | 54 940 14              |  |
| √02-5382-01<br>√ <sup>02-5058-01</sup> | Code control unit (with DAS connected)<br>Connect/disconnect battery charger<br>(with DAS connected) | 0.1 h<br>0.1 h | 54 940 14<br>54 940 14 |  |

DaimlerChrysler AG Global Service & Parts